| • SØRLANDET SYKEHUS Med                                    | Generelt<br>dokument         |                           |                            |                          |
|------------------------------------------------------------|------------------------------|---------------------------|----------------------------|--------------------------|
| Generering av regningsfil (BK                              | Side 1 av 3                  |                           |                            |                          |
| Dokumentplassering:<br>II.MSK.FEL.LAB FEL.LAB DATA.1.b.i-2 | Godkjent dato:<br>18.02.2023 | Gyldig til:<br>18.02.2025 | Dato endret:<br>18.02.2023 | Revisjon:<br><b>4.00</b> |

Medisinsk serviceklinikk/Fellesdokumenter MSK/Laboratoriene fellesdokumenter/Laboratoriedatasystemer/Om IKT gruppa DISTRIBUSJONSLISTE: EK.

ENDRINGER FRA FORRIGE VERSJON: byttet ut SymPathy med LVMS rutiner

# HENSIKT

Hver måned genereres regningsfiler (BKM) til Helfo fra fagsystemene Unilab, Prosang, Miclis og LVMS. Fra noen av fagsystemene genereres egne filer for spesielle fagområder og for den enkelte lokasjon.

## OMFANG

Prosedyren omfatter alle som har ansvar for å sende regningsfiler til Helfo

## UTFØRELSE

Regningsfil til Helfo skal generes i det enkelte fagsystem i starten av hver måned. Hovedregel er i løpet av første virkedag etter månedsskifte og siste frist er andre virkedag. Avvik utover dette må meldes økonomikonsulenter i klinikken (controller) i god tid, slik at beløpet eventuelt kan avsettes. Hvordan filene genereres i det enkelte fagsystem er spesifisert under det enkelte system.

Etter at BKM-filene er generert, åpnes fila og vi noterer ned beløpet som er spesifisert etter «SumKravBeløp». Dette beløpet viser summen som vi forventer å få i refusjon fra Helfo. Beløpet sendes på mail til klinikken <u>ellen.scheie@sshf.no</u>), med kopi til Regnskap, henholdsvis i Arendal eller i Kristiansand.

Etter en stund vil vi motta en applikasjonskvittering fra Helfo. Denne sjekker vi for å se om vi har hatt feil som fører til avvik i forventet inntekt. Feilene rettes i fagsystemet. Ved større avvik må Helfo kontaktes og det må avklares at vi sender ny fil.

### • BKM fra Unilab

### <u>Fra Unilab</u>

velg *Rapportering – BKM* 

Perioden velges fra første til siste dato i måneden. Vi tar ut separate filer fra laboratoriene Aren, Kris, Immu og Flekke. På skjermen vises en linje under report type:

| Report type                             |   |       |   |    | selection       |
|-----------------------------------------|---|-------|---|----|-----------------|
| EventBKM                                |   |       |   |    | Queued EventBKM |
| T · · · · · · · · · · · · · · · · · · · | • | 0 (*1 | C | 1. |                 |

Linja vil forsvinne når fila er ferdig generert.

### Fra Unilabserveren

Vi må logge oss på drift.sykehuspartner.no for å få tilgang til filområdet på serveren der BKM-fila blir lagt.

\\are-lab-02\Alphasoft\BKMFiles\BKMTemp

Navnet på fila viser hvilket laboratorium file er generert fra:

| Name                    | Date modified 👻  | Туре         | Size      |
|-------------------------|------------------|--------------|-----------|
| BKM_A_20190603122128768 | 03.06.2019 12:25 | XML Document | 15 570 KB |
| BKM_F_20190603080820199 | 03.06.2019 08:08 | XML Document | 623 KB    |
| BKM_I_2019060308072965  | 03.06.2019 08:08 | XML Document | 4 444 KB  |
| BKM_K_20190603075953368 | 03.06.2019 08:07 | XML Document | 23 325 KB |

Åpne fila og noter ned beløpet som vises etter «SumKravBeløp». Tallet sendes til regnskapsavdelingen.

|                |                             | DokumentID:D48827              |                            |  |  |
|----------------|-----------------------------|--------------------------------|----------------------------|--|--|
| Utarbeidet av: | Fagansvarlig:               | Godkjent av:                   | Verifisert av:             |  |  |
| Astrid Sines   | Cecilie, Hilde Oline, Line, | Klinikkdirektør Siri Tønnessen | 15.02.2023 - Cecilie Lohne |  |  |
|                | Rolf Arne                   |                                |                            |  |  |

| • SØRLANDET SYKEHUS                                           | Generering av regningsfil (BKM) til HELFO, LV SSHF |                                                           |                                 |                                                   |                   |  |
|---------------------------------------------------------------|----------------------------------------------------|-----------------------------------------------------------|---------------------------------|---------------------------------------------------|-------------------|--|
| Dokumentplassering:<br>II.MSK.FEL.LAB FEL.LAB<br>DATA.1.b.i-2 | Utarbeidet av:<br>Astrid Sines                     | Fagansvarlig:<br>Cecilie, Hilde Oline,<br>Line, Rolf Arne | Godkjent<br>dato:<br>18.02.2023 | Godkjent av:<br>Klinikkdirektør Siri<br>Tønnessen | Revisjon:<br>4.00 |  |

Medisinsk serviceklinikk/Fellesdokumenter MSK/Laboratoriene fellesdokumenter/Laboratoriedatasystemer/Om IKT gruppa

NB! Husk å kopiere fila over fra mappen BKMTemp til direkte på BKMFiles.

Applikasjonskvitteringen vil etter en stund bli sendt fra HELFO og den legger seg i mappen: \\are-lab-02\ALPHASOFT(D)\BKMFiles\Apprec

Sjekk at status er "OK". Ved feil, vurderes om det skal tas ut en ny, repetert BKM-fil etter at feilene er rettet.

### • BKM fra Prosang

#### Velg debiteringrutine D001

| Gasser                           |                      |                                         |
|----------------------------------|----------------------|-----------------------------------------|
| Intern                           | Ekstern              |                                         |
| -                                |                      |                                         |
| Type debitering                  |                      | Type sluttdatok janing                  |
| © Periode                        |                      | Nomalkjøring                            |
| Skuttdato                        |                      | C Omkjæring                             |
| Begrense uttaket                 |                      |                                         |
| Avdeling (kode):                 |                      |                                         |
| Kostnadssted:                    |                      |                                         |
| Økonomisk klinikk:               |                      |                                         |
| Sykehus:                         |                      |                                         |
| Periode                          |                      | Spesifisett debiteringsliste            |
| Periodens start                  |                      | Lage spesifiset debiteringsliste        |
| Periodens slutt/Debiteringsdats: | 30-06-2019           | C Alle avdelinger C Utvalgte avdelinger |
| Sidebrytninger                   |                      |                                         |
| Avgelingsbrytning                | Kostnadsstedbrytning | Klinikkbeytning                         |
| Sykehyshetning                   | Foretaksbrytning     |                                         |

Det kjøres en BKM fil for hver lokasjon.

Kjør en sluttdato debitering for klasse Intern (husets leger) og Ekstern (leger i pht).

Velg - Normalkjøring

Legg til siste dato som skal inngå i BKM-filen.

Ved feil kan kjøringen kan gjentas ved å kjøre en omkjøring etter at feil er rettet.

BKM filen ligger på <u>\\are-psangap-01.sikt.sykehuspartner.no\ProSangD\prod\deb</u> og kopieres til mappen <u>\\are-psangap-</u>

<u>01.sikt.sykehuspartner.no\ProSangD\prod\DISPATCHER\til\_biztalk\fra\_prosang\BKM</u> hvor den hentes av biztalkserver og leveres til Helfo.

Det skrives ut «Trygdeliste» en oversikt av innhold i BKM i D006, sjekk at totalsum er lik SumKravBeløp i BKM filen. Utskrift sendes som PDF til regnskap.

Apprec-kvittering leveres til <u>\\are-psangap-</u>

<u>01.sikt.sykehuspartner.no\ProSangD\prod\DISPATCHER\til\_prosang\fra\_helfo\AppRec</u> sjekk om alt er ok, hvis ikke rettes den aktuelle feilen og BKM kjøres på nytt som omkjøring i D001. Feil relatert til bruk av Hjelpenummer skal ikke rettes.

Arkivering:

Flytt BKM (x3) til mappen <u>\\are-psangap-01.sikt.sykehuspartner.no\ProSangD\prod\deb\20xx</u> Flytt AppRec (x3) til mappen <u>\\are-psangap-</u> 01.sikt.sykehuspartner.no\ProSangD\prod\DISPATCHER\til prosang\fra helfo\AppRec\20xx

### • BKM fra Miclis

Fremgangsmåte se prosedyren: Uttak av regninger i Miclis MLX, - Medisinsk mikrobiologi, SSK

| • • SØRLANDET SYKEHUS                                         | Generering av regningsfil (BKM) til HELFO, LV SSHF |                                                           |                                 |                                                   |                   |  |
|---------------------------------------------------------------|----------------------------------------------------|-----------------------------------------------------------|---------------------------------|---------------------------------------------------|-------------------|--|
| Dokumentplassering:<br>II.MSK.FEL.LAB FEL.LAB<br>DATA.1.b.i-2 | Utarbeidet av:<br>Astrid Sines                     | Fagansvarlig:<br>Cecilie, Hilde Oline,<br>Line, Rolf Arne | Godkjent<br>dato:<br>18.02.2023 | Godkjent av:<br>Klinikkdirektør Siri<br>Tønnessen | Revisjon:<br>4.00 |  |

Medisinsk serviceklinikk/Fellesdokumenter MSK/Laboratoriene fellesdokumenter/Laboratoriedatasystemer/Om IKT gruppa

#### • BKM fra LVMS

Fremgangsmåte se prosedyren Uttak av regninger LVMS <u>https://ek-sshf.sikt.sykehuspartner.no/docs/pub/dok53391.pdf</u>

Finn apprec for gjeldende måned under vedlegg økonomi og rapportering – velg file summary, ta utklipp sum krav beløp som sendes controller, p.t <u>ellen.wendel.scheie@sshf.no</u>

Summering fakturgrunnlag p� filer

Dato: 30.09.2022 10:33

Antall regninger/rekvisisjoner i rapporten: 2187 Sum bel p i rapporten: 368195.10 Externfil skapad.

Vedlegg:

#### Kryssreferanser:

II.MSK.MedMik.2.C- Uttak av regninger i Miclis MLX, - Medisinsk mikrobiologi, SSK 2

**Eksterne referanser:**